## Entering a General Play round into the GolfBox using browser application.

Instructions for entering the result.

| Select [ <mark>Scores</mark> ] in GolfBox, and then<br>[Report score] |                        |
|-----------------------------------------------------------------------|------------------------|
|                                                                       | My frontpage           |
|                                                                       | Time booking           |
|                                                                       | Lessons                |
|                                                                       | Group lessons          |
|                                                                       | Scores 🗸               |
|                                                                       | Scores<br>Report score |
|                                                                       | For approval           |
|                                                                       | Record                 |
|                                                                       | Messages >             |
| On the opened scorecard, fill in the follow                           | ing fields:            |
| Enter/Select the date of playing the General Play round.              | Report score           |
|                                                                       | <b>Date</b>            |
|                                                                       | Game date              |
|                                                                       | 21/06/2023             |
| Make selections regarding the round of                                | 🧹 Round                |
| 1. Private                                                            | Type of round          |
| 2. Select the number of holes played: <b>18</b>                       | Private 1.             |
| or <b>9</b>                                                           | Holes                  |
|                                                                       | 18 holes               |
| In case of the round was played in Estonia                            |                        |

| By default, it is indicated that the course<br>is located in Estonia.<br>To enter a course information, select the<br>course from the dropdown menu:<br>1. Club<br>2. Course<br>3. Tee color                                                                                                    | Course info   Course not present in the GolfBox database!   Country   Estonia   Club   Rae Golfiklubi   1.   Course   Rae Golf   2.   Tee   Yellow   3. |
|----------------------------------------------------------------------------------------------------|----------------------------------------------------------------------------------------------------|
| In case of the round was played outside of                                                                                                    | Estonia                                                                                                    |
| <ul> <li>If you played a General Play round<br/>outside of Estonia, then to enter the<br/>course information:</li> <li>1. Activate the option 'Course not<br/>present in the GolfBox database!'</li> <li>2. Enter the country</li> <li>3. Select the PCC (Playing Conditions<br/>Calculation) for the playing day - the<br/>information will be available on the<br/>course the day after the round. If you<br/>don't know the PCC value, leave it as<br/>'0'</li> <li>4. Enter the course name</li> <li>5. Enter the tee color</li> <li>6. Enter the course's PAR (found on the<br/>scorecard)</li> <li>7. Enter the Course Rating (CR)<br/>corresponding to the played tees -<br/>found on either the scorecard or the<br/>course's SLOPE table</li> <li>8. Enter the Slope Rating (SR)<br/>corresponding to the played tees -<br/>found on either the scorecard or the<br/>course's SLOPE table</li> <li>Selecting a marker - according to the regular</li> </ul> | Course not present in the GolfBox database! () 1.<br>Country 2. PCC 0 3. Course 4. Tee 5. Par 6. CR 7. Slope 8.                                         |
| the marker for a General Play round can on member of an Estonian golf club)                                                                                                    | ly be a player who holds an EGL license (an active                                                                                                    |

To select a marker:

- Make sure the option 'Member is not found in GolfBox' is <u>not active</u>!
   When selecting the search criteria as
- [**Membership number**], enter the marker's EGL membership number in the search field in the format of club **identifier-number** and select [**Search**].
- If GolfBox finds the marker, the marker's name and their club's name will be displayed
- When selecting the search criteria as [Member name], enter the marker's name in the search field (as registered in GolfBox) and select [Search]
- 5. If GolfBox finds the marker, the marker's name and their club name will be displayed (if the marker is an active member of multiple clubs, a selection must be made from the dropdown menu)

## Entering the score

In case of the General Play round was played on an Estonian course:

- Ensure that the option 'Enter the score per hole' is active
- Enter the gross score achieved on each hole, including penalty strokes. If a hole was not completed, enter '—'

Note: When playing 9 holes, enter scores only for the holes played

In case of the General Play round was played outside of Estonia:

- Ensure that the option 'Enter the score per hole' is active
- 2. Enter the hole's PAR (found on the scorecard)
- Enter the hole's Stroke Index usually found on the scorecard, indicating the difficulty of the hole (1—18)
- Enter the gross score achieved on the hole (including penalty strokes). If the hole was not completed, enter '—'

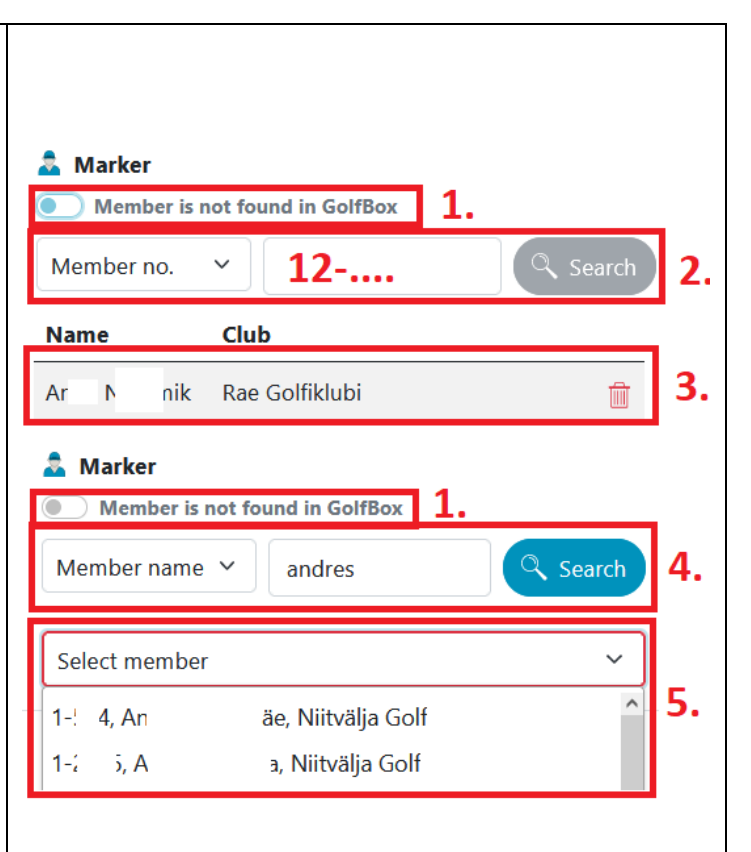

| Scorecard | ore per hole |     |     |             |         |   |
|-----------|--------------|-----|-----|-------------|---------|---|
| Hole      | Length       | Par | НСР | СН          | Strokes | 4 |
| 1         | 305          | 4   | 9   | I           |         |   |
| 2         | 455          | 5   | 15  | ı <b>2.</b> |         |   |
| 3         | 350          | 4   | 5   | Ш           |         |   |

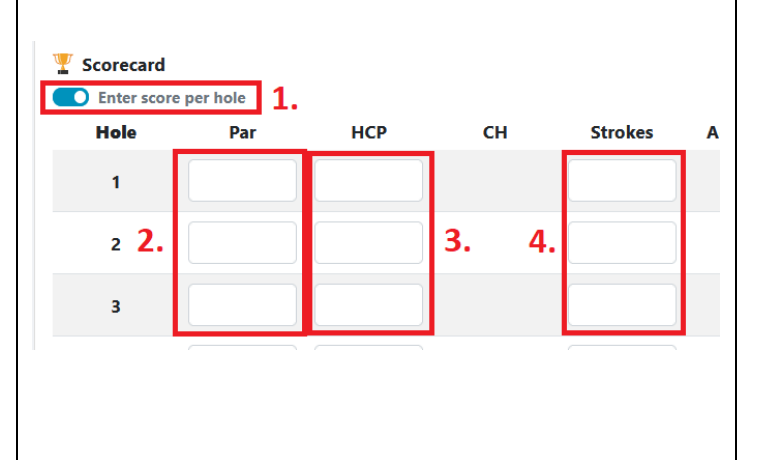

| Note: When playing 9 holes, enter scores |                   |
|------------------------------------------|-------------------|
| only for the holes played                |                   |
| To confirm the scorecard, select [Save]. |                   |
| GolfBox will then send the scorecard to  |                   |
| the marker for confirmation.             | ( X Clear entry ) |
| To make corrections or changes, select   |                   |
| [ <mark>Clear entry</mark> ]             |                   |

## Estonian Golf Clubs identification numbers

| Niitvälja Golfiklubi       | 1  |
|----------------------------|----|
| EGCC                       | 3  |
| Tartu Golfiklubi           | 5  |
| Valgeranna Golfiklubi      | 8  |
| Rae Golfiklubi             | 12 |
| Ojasaare Golfiklubi        | 13 |
| Saaremaa GCC               | 14 |
| Estonian Tour Players Club | 15 |
| Otepää GCC                 | 16 |
| Reval Golf Club            | 17 |